# RICOH

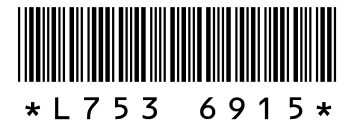

## คุณลักษณะและตัวเลือกใหม่ ๆ สำหรับ GR DIGITAL III

ขอขอบคุณที่ซื้อกล้องดิจิตอล GR DIGITAL III เอกสารฉบับนี้แสดงรายละเอียดคุณลักษณะ และตัวเลือกใหม่ๆ ของกล้อง GR DIGITAL III ที่ไม่ได้กล่าวไว้ในคู่มีอยู่ใช้กล้องดิจิตอล GR DIGITAL III เลขหน้าที่ระบุในเอกสารนี้หมายถึงหน้าในคู่มีอยู่ใช้กล้องดิจิตอล GR DIGITAL III

## | คุณลักษณะใหม่: รายการวันที่

หากต้องการดูรายการที่เก็บภาพตามวันที่ กดปุ่ม 😂 ในหน้าจอภาพแบบ 81 กรอบ (หน้า 31) ภาพที่ถ่ายไว้เมื่อ เจ็ดวันที่แล้วจะระบุไว้ตามวันที่และตามหมายเลขวันนับ ตั้งแต่ถ่ายภาพ

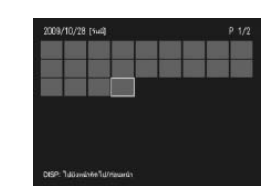

# 2 คุณลักษณะใหม่: รายการหน้า

ในการเลื่อนตามภาพในหน้าจอภาพแบบ 20 และ 81 กรอบ (หน้า 31) และรายการวันที่ กดปุ่ม DISP. รายการหน้าจะปรากฎบนหน้าจอ

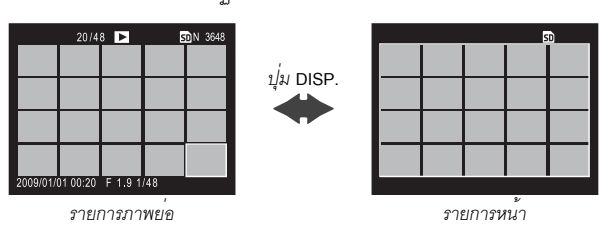

ในการเลื่อนตามภาพในหน้าจอภาพแบบ 20 และ 81 กรอบ กดปุ่ม ▲, ▼, ◀ หรือ ▶ ดันปุ่ม ADJ. ไปทางซ้ายหรือขวา หรือหมุนแป้นขึ้นลง ในการแสดงรายการวันที่ กดปุ่ม ▲ หรือ ▼ หรือใช้แป้นหมุน ขึ้น-ลง เพื่อเลื่อนไปตามรูปภาพครั้งละหน้า แล้วกดปุ่ม ◀ หรือ ▶ หรือดันปุ่ม ADJ. ไปทางซ้ายหรือขวาเพื่อเลื่อนไปตามรูปภาพตามวันที่ ในการดูภาพเต็มหน้าจอ กดปุ่ม DISP. เพื่อกลับไปที่รายการภาพย่อ ไฮไลต์ภาพที่ต้องการ แล้วกดปุ่ม ADJ. หรือกดปุ่ม ♀ อีกครั้ง (หน้าจอภาพแบบ 20 กรอบ), สองครั้ง (หน้าจอภาพแบบ 81 กรอบ) หรือสามครั้ง (รายการวันที่)

## 3 คุณลักษณะใหม่: เลื่อนตามหน้าเมนู

ใช้ปุ่ม 🗈 และ 🭳 เพื่อไปที่เมนูถ่ายภาพ (หน้า 54), การตั้งค่า (หน้า 112) และ "**แก้ไข** ค่**าตั้งเอง**" (หน้า 117)

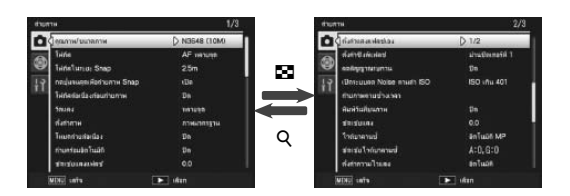

# **6** คุณลักษณะใหม่: อัตราขยาย (MF)

้เมื่อเลือก MF ไว้สำหรับ โฟกัส (หน้า 59) คุณสามารถกดปุ่ม MENU/OK ค้างไว้เพื่อขยาย ตรงส่วนกึ่งกลางของหน้าจอ (หน้า 60) อัตราส่วนการชูมสามารถเลือกได้จาก 2 : 1 และ 4 : 1 การใช้ตัวเลือก **อัตราขยาย (MF)** ที่เพิ่มเข้ามาในเมนูภายภาพ (หน้า 54)

## 7 พังก์ชั่นโฟกัสใหม่: ปรับโฟกัสตามวัตถุอัตโนมัติ

พังก์ชั่น**โฟกัสตามวัตถุ** ถูกเพิ่มลงในเมนู**โฟกัส** (หน้า 59) ในโหมด **D**, P, S, A และ M หรือเมื่อเลือก**ภาพ Cross Process**ในโหมดฉาก เมื่อคุณกดชัตเตอร์ลงไปครึ่งหนึ่ง กล้องจะ โฟกัสที่วัตถุในกรอบโฟกัสที่อยู่กึ่งกลางของจอภาพ และไอคอนเป้าหมายสีเขียวจะถูกแสดง (ไอคอนเป้าหมายจะถูกแสดงเป็นสีแดงหากกล้องไม่สามารถหาวัตถุเพื่อติดตามได้) กล้องจะ ติดตามวัตถุไปในขณะที่ชัตเตอร์ถูกกดลงครึ่งหนึ่ง (หากวัตถุออกไปจากกรอบ ไอคอนเป้า หมายจะกะพริบเป็นสีแดงและการติดตามจะสิ้นสุดลง) การติดตามจะหยุดลงโดย อัตโนมัติเมื่อคุณปล่อยนี้วออกจากชัตเตอร์หรือได้ทำการถ่ายภาพแล้ว

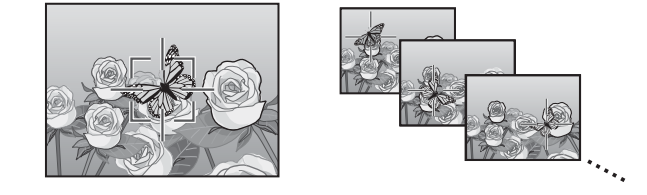

#### 🚺 ข้อควรระมัดระวัง 👐

กล้องอาจไม่สามารถติดตามวัตถุที่เคลื่อนไหวเร็วหรือมีแสงน้อย

 ค่าโฟกัส/เปิดรับแสงและเป้าหมายมาโคร (หน้า 61-63) ไม่สามารถใช้ได้ขณะใช้ระบบโฟกัสตามวัตถุ พึงก์ชั่นถ่ายคร่อมอัตโนมัติ (หน้า 70) และถ่ายภาพตามช่วงเวลา (หน้า 75) จะไม่มีผลใด ๆ

# 🛿 ฉากใหม่: ภาพขาวดำแบบ High-Contrast ( 🎆 )

**ภาพขาวดำแบบ High-Contrast** จะถูกเพิ่มเข้าไปเป็นตัวเลือกที่สามารถเลือกใช้ได้ในโหมด เลือกฉาก (หน้า 46) เลือกรายการนี้เพื่อถ่ายภาพขาวดำที่มีเกรนหยาบคล้ายกับการถ่ายภาพ ด้วยฟิล์มที่มีความไวแสงสูง และมีความเข้มแสงสูงมากกว่าภาพที่ถ่ายจากโหมดสีขาวดำปกติ (หน้า 66)

ตัวเมนูถ่ายภาพต่อไปนี้จะมีให้เลือกใช้เมื่อเลือกพังก์ชัน **ภาพขาวดำแบบ** High-Contrast:

| ตัวเลือก                  | ค่าแรกเริ่ม | หน้า | ตัวเลือก           | ค่าแรกเริ่ม       | หน้า |
|---------------------------|-------------|------|--------------------|-------------------|------|
| ความเข้มแสง               | ଶୃଏଶ୍ନ      | _    | วัดแสง             | หลายจุด           | 65   |
| การทำขอบภาพมืด            | ปิด         | —    | ชดเชยแสงแฟลช       | 0.0               | 72   |
| เพิ่มถ่ายภาพปกติ          | ปิด         | 49   | ตั้งค่าแสงแฟลชเอง  | 1/2               | 73   |
| คุณภาพ/ขนาดภาพ            | N3648 (10M) | 57   | ตั้งค่าซิงค์แฟลช   | ม่านชัดเตอร์ที่ 1 | 73   |
| โฟกัส                     | AF หลายจุด  | 59   | ถ่ายภาพตามช่วงเวลา | -                 | 75   |
| โฟกัสในระยะ Snap          | 2.5 m       | 64   | พิมพ์วันที่บนภาพ   | ปิด               | 76   |
| กดปุ่มจนสุดเพื่อถ่ายภาพ   | เปิด        | 64   | ชดเชยแสง           | 0.0               | 77   |
| Snap                      |             | 0.   | ตั้งค่าความไวแสง   | อัตโนมัติ         | 84   |
| โฟกัสต่อเนื่องก่อนถ่ายภาพ | ปิด         | 65   | อัตราขยาย(MF)      | 2:1               | —    |

## 

\_\_\_\_\_ ตัวเลือกคุณภาพของภาพ RAW (หน้า 57) และลดสัญญาณรบกวน (หน้า 74) ไม่มีให้เลือกใช้

**ความเข้มแสง**: เลือกความเข้มแสงสำหรับภาพที่บันทึกโดยใช้พังก์ชัน ภาพขาวดำแบบ High-Contrast จาก **สูงสุด**, –1 และ –2

การทำขอบภาพมืด: เลือกจาก น้อย, มาก และ ปิด

#### 5 ฉากใหม่: ภาพ Cross Process ( 🖾 )

**ภาพ** Cross Process จะถูกเพิ่มเข้าไปเป็นตัวเลือกที่สามารถเลือกใช้ได้ในโหมดเลือกฉาก (หน้า 46) เลือกรายการนี้เพื่อสร้างสรรค์ภาพถ่ายที่มีเฉดที่แตกต่างไปจากภาพปกติโดยใช้ ตัวเลือก **เฉดสี** ในเมนูถ่ายภาพ

## ตัวเมนูถ่ายภาพต่อไปนี้จะมีให้เลือกใช้เมื่อเลือกฟังก์ชัน **ภาพ** Cross Process:

| ตัวเลือก                          | ค่าแรกเริ่ม | หน้า | ตัวเลือก           | ค่าแรกเริ่ม       | หน้า |
|-----------------------------------|-------------|------|--------------------|-------------------|------|
| เฉดสี                             | พื้นฐาน     | —    | ชดเชยแสงแฟลช       | 0.0               | 72   |
| ความเข้มแสง                       | ปกติ        | -    | ตั้งค่าแสงแฟลชเอง  | 1/2               | 73   |
| การทำขอบภาพมืด                    | ปิด         | -    | ตั้งค่าซิงค์แฟลช   | ม่านขัดเดอร์ที่ 1 | 73   |
| เพิ่มถ่ายภาพปกติ                  | ปิด         | 49   | ถ่ายภาพตามช่วงเวลา | —                 | 75   |
| คุณภาพ/ขนาดภาพ                    | N3648 (10M) | 57   | พิมพ์วันที่บนภาพ   | ปิด               | 76   |
| โฟกัส                             | AF หลายจุด  | 59   | ชดเชยแสง           | 0.0               | 77   |
| โฟกัสในระยะ Snap                  | 2.5 m       | 64   | ไวต์บาลานซ์        | อัตโนมัติ MP      | 79   |
| กดปุ่มจนสุดเพื่อถ่ายภาพ           | เปิด        | 64   | ชดเซยไวต์บาลานซ์   | A: 0; G: 0        | 82   |
| Snap                              | 61111       | 04   | ตั้งค่าความไวแสง   | อัตโนมัติ         | 84   |
| โฟกัสต <b>่อเนื่องก่อนถ่ายภาพ</b> | ปิด         | 65   | อัตราขยาย(MF)      | 2:1               | _    |
| วัดแสง                            | หลายจุด     | 65   |                    |                   |      |

#### **เฉดสี**: เลือกจาก**พื้นฐาน, สีม่วงแดง** และ **สีเหลือง**

🚺 ข้อควรระมัดระวัง งงงงงงงงง

ตัวเลือก **สีมวงแดง** และ **สีเหลือง** อาจไม่ให้สีภาพตามที่ต้องการ ขึ้นอยู่กับค่าแสงและตัวเลือกระบบ ไวต์บาลานซ์ที่เลือกใช้

**ความเข้มแสง**: เลือกความเข้มแสงสำหรับภาพที่บันทึกโดยใช้พังก์ชัน **ภาพ** Cross Process จาก +2, +1 และ **ปกติ** 

การทำขอบภาพมืด: เลือกจาก น้อย, มาก และ ปิด

# 2 เลือกค่าถ่ายภาพคร่อมสำหรับการถ่ายภาพแต่ละครั้ง

เลือกค่าแสงต่างกันสำหรับภาพที่หนึ่ง ภาพที่สอง และภาพที่สาม กดปุ่ม ◀ หรือ ► เพื่อไฮไลต์ค่าแต่ละค่า จากนั้น กดปุ่ม ▲ หรือ ▼ เพื่อเปลี่ยนค่าตามระดับ 1/3 EV (AE-BKT 1/3 EV) หรือ 1/2 EV (AE-BKT 1/2 EV; โปรดทราบว่าหาก เลือกค่าเดียวกันสำหรับการถ่ายภาพทั้งสามครั้ง กล้องจะถ่ายภาพเพียงหนึ่งภาพ)

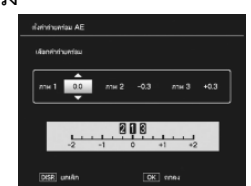

## **ว** ถ่ายภาพต่อ

กดบุ่ม MENU/OK เพื่อออกจากเมนูถ่ายภาพ จากนั้น กดบุ่ม MENU/OK เพื่อกลับไปสู่โหมดถ่ายภาพ หรือกดบุ่ม ◀ จากนั้น กดบุ่ม MENU/OK ตัวเลือกการถ่ายภาพคร่อมที่เลือกไว้ในบัจจุบันจะปรากฏเป็นไอคอนบนจอภาพ

รายการ CONTRAST-BKT (ถ่ายคร่อมความเข้มแสง) ถูกเพิ่มลงในเมนู **ถ่ายคร่อมอัตโนมัติ** กล้องจะใช้ความเข้มแสงแตกต่างกันในการถ่ายภาพสามภาพ ภาพหนึ่งจะใช้ค่าความเข้มแสง ปัจจุบัน ส่วนอีกสองภาพใช้ค่า "ถ่ายคร่อม" เลือกได้ตั้งแต่ +4 ถึง –4

#### 1 เลือกการถ่ายคร่อมความเข้มแสง

ไฮไลต**์ ถ่ายคร่อมอัตโนมัติ** ในเมนูถ่ายภาพ (หน้า 54) แล้วกด ▶ เพื่อแสดงตัวเลือกการ ถ่ายคร่อม ไฮไลต์ CONTRAST-BKT แล้วกด ▶ เพื่อแสดงค่าถ่ายภาพคร่อม

## 🤈 เลือกค่าถ่ายภาพคร่อม

์ เลือกค่าที่กล้องสามารถใช้ความเข้มแสง ต่างกันสำหรับภาพที่สองและภาพที่สาม กด ◀ หรือ ▶ เพื่อไฮไลท์เลือกแต่ละภาพ แล้วกด ▲ หรือ ▼ เพื่อเปลี่ยนค่า

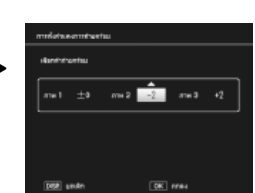

#### 🎗 ตัวเลือกใหม<sup>่</sup> โฟกัสในระยะ Snap: 1.5 m

ระบบได้เพิ่มตัวเลือก **1.5 m** ลงใน **โฟกัสในระยะ Snap** (หน้า 64) เลือกตัวเลือกนี้เพื่อ กำหนดโฟกัสในระยะ snap เป็น 1.5 เมตร

#### 9 ตัวเลือกใหม ลดสัญญาณรบกวน: สูงสุด

ระบบได้เพิ่มตัวเลือก **สูงสุด** ลงในเมนู **ลดสัญญาณรบกวน** (หน้า 74) ตัวเลือกอื่นที่ไม่ใช่ ปิด จะถูกแสดงไว้ด้วยไอคอนในขณะถ่ายภาพ: **NR** (น้อย), **NR** (มาก) หรือ **NR** (สูงสุด).

10 ตัวเลือกใหม่ ไวต์บาลานซ์: ไฟหลอดไส้ 1 และ 2 ตัวเลือก ไฟหลอดไส้ ในเมนู ไวต์บาลานซ์ (หน้า 79) ถูกเปลี่ยนชื่อใหม่เป็น ไฟหลอดไส้ 2 และเพิ่มตัวเลือก ไฟหลอดไส้ 1 ตัวเลือกทั้งสองเหมาะสำหรับการใช้ แสงสว่างจากไฟหลอดไล้ จากตัวเลือกทั้งสอง ไฟหลอดไส้ 2 จะให้สีที่ "อุ่นขึ้น"

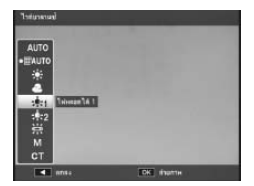

# 11 ตัวเลือกใหม่ การถ่ายภาพคร่อม

ตัวเลือก ON ±0.3 และ ON ±0.5 ในเมนู **ถ่ายครอมอัตโนมัต**ิ (หน้า 70) จะเปลี่ยนเป็น AE-BKT 1/3 EV และ AE-BKT 1/2 EV ตามลำดับ ซึ่งจะทำให้คุณเลือกค่าถ่ายภาพคร่อม ได้ครั้งละ 1/3 หรือ 1/2 EV

## 1 เลือกระดับ

ไฮไลต**์ ถ่ายครอมอัตโนมัติ** ในเมนูถ่ายภาพ (หน้า 54) แล้วกด ▶ เพื่อแสดง ตัวเลือกการถ่ายคร่อม ไฮไลท์ AE-BKT 1/3 EV หรือ AE-BKT 1/2 EV แล้วกด ▶ เพื่อแสดง ค่าถ่ายภาพคร่อม

# 3 ถ่ายภาพต่อ

กดปุ่ม MENU/OK เพื่อออกจากเมนูถ่ายภาพ จากนั้น กดปุ่ม MENU/OK เพื่อกลับไปสู่โหมดถ่ายภาพ หรือกดปุ่ม ◀ จากนั้น กดปุ่ม MENU/OK ตัวเลือกการถ่ายภาพคร่อมที่เลือกไว้ในปัจจุบันจะปรากฏเป็นไอคอนบนจอภาพ

#### 🕭 หมายเหตุ 🕬

หากเลือก **ขาวดำ, ขาวดำ (TE), ค่าตั้ง 1** หรือ **ค่าตั้ง 2** ไว้สำหรับ ตั้งค่าภาพ (หน้า 66) ในเมนูถ่ายภาพ (หน้า 54) ค่าถ่ายคร่อมแสงจะแตกต่างกันไปตามตัวเลือกที่ได้เลือกไว้สำหรับ ค**วามเข้มแสง**.

#### 🚺 ข้อควรระมัดระวัง 🕬

\_\_\_\_ การถ่ายคร่อมจะเลือกใช้ไม่ได้ในโหมดเลือกฉาก (หน้า 46)

#### 12 คุณลักษณะใหม่: ปรับความเร็วชัตเตอร์ออโต้ ตัวเลือก ปรับความเร็วชัตเตอร์ออโต้ ถูกเพิ่มลงในเมนูถ่ายภาพ (หน้า 54) เมื่อเลือก เปิด กล้องจะปรับความเร็วชัตเตอร์โดยอัตโนมัติหากไม่ได้ ปริมาณแสงที่เหมาะสมตามความเร็วชัตเตอร์ที่ผู้ใช้ได้ เลือกไว้ในโหมดควบคุมชัตเตอร์ (โหมด S; ดูหน้า 43)

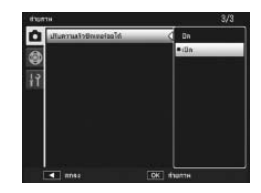

#### 

# 13 คุณลักษณะใหม่: ตัดภาพ

ตัวเลือก **ตัดภาพ** ถูกเพิ่มลงในเมนูแสดงภาพ (หน้า 91) ใช้ตัวเลือกนี้ขณะแสดงภาพเพื่อสร้างสำเนาภาพที่ถูก ตัดส่วนจากภาพที่เลือก

#### 🚺 ข้อควรระมัดระวัง แแแแแแแแน

- คุณสามารถตัดส่วนภาพนิ่งที่ถ่ายด้วยกล้องนี้เท่านั้น
- คุณไม่สามารถตัดส่วนภาพยนตร์หรือภาพ RAW ได้
- แม้ว่าคุณจะสามารถตัดส่วนภาพได้หลายๆ ครั้ง แต่ทุกครั้งภาพจะถูกบีบอัดขนาด ซึ่งอาจทำให้คุณภาพของภาพด้อยลง

#### 🕭 หมายเหตุ 聮

- คุณสามารถเปิดใช้ ช่วย ได้โดยกดปุ่ม Fn2 กดปุ่มนี้อีกครั้งเพื่อกลับสู่หน้าจอการตัดส่วนภาพ
- กดปุ่ม ADJ. เพื่อเลือกจากอัตราส่วนภาพ 4 : 3 และ 1 : 1 (3 : 2 จะไม่มีให้เลือกใช้)
- สำเนาภาพที่ถูกตัดส่วนจะถูกบันทึกเป็นภาพที่มีคุณภาพปกติ
- ขนาดของภาพที่สามารถตัดส่วนได้จะแตกต่างกันตามขนาดของภาพต้นฉบับ

 ขนาดของสำเนาภาพที่ถูกตัดส่วนจะแตกต่างกันตามขนาดของภาพต้นฉบับและสัดส่วนการตัดภาพ (ค่าตัดส่วนภาพที่ปรากฏเมื่อคุณเลือกตัวเลือก **ดัดภาพ** จะเป็นค่าตัดส่วนภาพที่มีขนาดใหญ่

| ขนาดภาพต <sup>ุ้</sup> นฉบับ | สัดสวนการตัดภาพ<br>(4 : 3) | ขนาดภาพที่ตัดส่วนแล้ว | ขนาดภาพที่ตัดส่วนแล้ |             |
|------------------------------|----------------------------|-----------------------|----------------------|-------------|
|                              | 1                          | 3264 × 2448           | 1–3                  | 2304 × 2304 |
| ======                       | 2, 3                       | 2592 × 1944           | 4–6                  | 1536 × 1536 |
| F3648 (10M)                  | 4–6                        | 2048 × 1536           | 7–9                  | 960 × 960   |
| 143040 (1014)                | 7–9                        | 1280 × 960            | 10–13                | 480 × 480   |
|                              | 10–13                      | 640 × 480             | $\geq$               |             |
|                              | 1, 2                       | 2592 × 1944           | 1, 2                 | 2304 × 2304 |
| F3:2(9M)                     | 3–5                        | 2048 × 1536           | 3–5                  | 1536 × 1536 |
| N3:2(9M)                     | 6–8                        | 1280 × 960            | 6–9                  | 960 × 960   |
|                              | 9–12                       | 640 × 480             | 10–13                | 480× 480    |
|                              | 1, 2                       | 2592 × 1944           | 1–3                  | 2304 × 2304 |
| F1:1(7M)                     | 3–5                        | 2048 × 1536           | 4–6                  | 1536 × 1536 |
| N1:1(7M)                     | 6–8                        | 1280 × 960            | 7–9                  | 960 × 960   |
|                              | 9–12                       | 640 × 480             | 10–13                | 480 × 480   |
|                              | 1                          | 3264 × 2448           | 1, 2                 | 2304 × 2304 |
|                              | 2                          | 2592 × 1944           | 3–5                  | 1536 × 1536 |
| N3264 (8M)                   | 3–5                        | 2048 × 1536           | 6–9                  | 960 × 960   |
|                              | 6–9                        | 1280 × 960            | 10–13                | 480× 480    |
|                              | 10–13                      | 640 × 480             | $\geq$               |             |
|                              | 1                          | 2592 × 1944           | 1–3                  | 1536 × 1536 |
| N2E02 (EM)                   | 2, 3                       | 2048 × 1536           | 4–7                  | 960 × 960   |
| NZ392 (3WI)                  | 4–7                        | 1280 × 960            | 8–11                 | 480× 480    |
|                              | 8–12                       | 640 × 480             | $\geq$               | $\geq$      |
|                              | 1, 2                       | 2048 × 1536           | 1, 2                 | 1536 × 1536 |
| N2048 (5M)                   | 3–6                        | 1280 × 960            | 3–6                  | 960 × 960   |
|                              | 7–10                       | 640× 480              | 7–10                 | 480× 480    |
| N4200 (414)                  | 1–3                        | 1280 × 960            | 1–3                  | 960 × 960   |
| N 1280 (1M)                  | 4–8                        | 640× 480              | 4–8                  | 480× 480    |
| N640 (VGA)                   | 1–4                        | 640 × 480             | 1–4                  | 480 × 480   |

# 17 ควบคุมความไวแสงด้วยปุ่ม ADJ.

ระบบได้เพิ่มตัวเลือก **ควบคุมความไวแสงด้วยปุ่ม** ADJ. ลงในเมนูตั้งค่า (หน้า 112) หากเลือก **เปิด** ค่าความไวแสง (หน้า 84) จะปวับได้โดยดันปุ่ม ADJ. ไปทางซ้ายหรือทางขวา เมื่อกล้องอยู่ในโหมดถ่ายภาพ ค่าที่ตั้งจากโรงงานคือ **ปิด** 

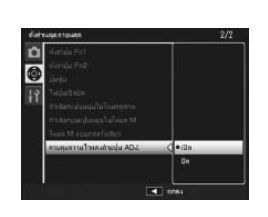

#### 🚺 ข้อควรระมัดระวัง 📖

ปุ่ม ADJ. ใช้ในการปรับความไวแสงขณะที่กดปุ่มลั่นชัตเตอร์ลงครึ่งหนึ่งในโหมดปรับแบบโปรแกรม และโหมดเลือกซ่องรับแสงได้ (ในโหมดปรับแบบโปรแกรม ค่าความไวแสงยังสามารถปรับได้เช่นกัน แม้ว่าจะปล่อยปุ่มลั่นชัตเตอร์แล้วก็ตาม ตราบใดที่ความเร็วชัตเตอร์กับช่องรับแสงยังปรากฏบนหน้า จอ) โปรดทราบว่าเมื่อปรับความไวแสงในลักษณะดังกล่าวแล้ว จะไม่สามารถเลือกความไวแสงแบบ อัตโนมัติ กับ ความไวแสงสูง ได้

# 18 คุณลักษณะใหม่: ลบ "ค่าตั้งเอง"

ตัวเลือก **ลบค่าตั้งเอง** ถูกเพิ่มลงในแท็บตั้งค่าเมนูกำหนดเอง (หน้า 112) ใช้ตัวเลือกนี้ เพื่อลบรายการในกล่องบันทึกค่าตั้งเอง (หน้า 115) หรือเพื่อรีเซ็ตค่าสำหรับตำแหน่ง MY1, MY2 หรือ MY3 บนแป้นหมุนเลือกโหมด (หน้า 53)

#### 10 คุณลักษณะใหม่: ใช้ค่าตั้งจากโรงงาน

ตัวเลือก **ใช้ค่าตั้งจากโรงงาน** ถูกเพิ่มลงในแท็บตั้งค่าเมนูกำหนดเอง (หน้า 112) ใช้ตัวเลือกนี้ เพื่อเปลี่ยนการตั้งค่าในแท็บตั้งค่าเมนูกำหนดเองเป็นค่าเดิมที่ตั้งจากโรงงาน

#### 👌 หมายเหตุ 🗤

การรีเซ็ตจะไม่มีผลกับการตั้งค่าที่บันทึกใน **กำหนดค่าตั้งเอง** 

#### **14 ตัวเลือกใหม่ ตั้งค่า ผลักปุ่ม** ADJ: **ตั้งค่าผลักปุ่ม** ADJ 5 ตัวเลือก **ตั้งค่าผลักปุ่ม** ADJ 5 จะถูกเพิ่มลงในแท็บตั้งค่าเมนู

ตวเลอก **ตงคาผลกปุ่ม ADJ 5** จะถูกเพมลง ในแทบตงคาเม กำหนดเองในเมนูตั้งค่า (หน้า 112) ทำให้กำหนดตัวเลือก ให้กับปุ่ม ADJ. ได้ห้าค่า (หน้า 119) ค่าที่ตั้งจากโรงงานคือ **วัดแสง** 

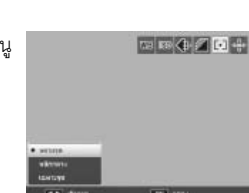

## 15 การเปลี่ยนแปลง "ตั้งค่าผลักปุ่ม ADJ"

ค่าที่กำหนดให้กับแป้น ADJ. จากรายการ **ตั้งค่าผลักปุ่ม** ADJ (หน้า 119) ในแท็บตั้งค่า เมนูกำหนดเอง (หน้า 112) สามารถเรียกใช้ได้จากโหมดฉากแล้วในตอนนี้ ค่าที่สามารถใช้ได้ใน แต่ละโหมดการทำงานมีแสดงไว้ด้านล่าง "NA" (ไม่เกี่ยวข้อง) ใช้เพื่อระบุค่าที่สามารถเลือกได้ แต่จะไม่มีผลอะไรในโหมดดังกล่าว ส่วนดอกจันใช้ระบุค่าที่จะถูกกำหนดไว้สำหรับแป้น ADJ. อยู่เสมอและไม่สามารถแก้ไขได้

|                    |                       |    | โหมดเลือกฉาก |    |    |    |    |            |     |
|--------------------|-----------------------|----|--------------|----|----|----|----|------------|-----|
| ตัวเลือก           | 🗖, P, S, A            | М  | DR           | BW | X  |    |    | .#         | หน้ |
| ปิด                | ~                     | ~  | ~            | ~  | ~  | ~  | NA | NA         | -   |
| ชดเชยแสง           | ~                     | NA | ~            | ~  | ~  | ~  | NA | NA         | 77  |
| ไวต์บาลานซ์        | ~                     | ~  | ~            | NA | ~  | ~  | NA | <b>v</b> . | 79  |
| แก้ไวต์บาลานซ์     | ~                     | ~  | ~            | NA | ~  | NA | NA | <b>v</b> . | 82  |
| ความไวแสง          | ~                     | ~  | ~            | ~  | ~  | ~  | NA | NA         | 84  |
| คุณภาพ             | <ul> <li>✓</li> </ul> | ~  | ~            | ~  | ~  | ~  | NA | <b>v</b> . | 57  |
| โฟกัส              | ~                     | ~  | ~            | ~  | ~  | ~  | NA | <b>v</b> . | 59  |
| รูปภาพ             | ~                     | ~  | ~            | NA | NA | ~  | NA | NA         | 66  |
| วัดแสง             | ~                     | ~  | ~            | ~  | ~  | ~  | NA | NA         | 65  |
| ต่อเนื่อง          | ~                     | ~  | NA           | NA | NA | NA | NA | NA         | 68  |
| ถ่ายคร่อมอัตโนมัติ | ~                     | ~  | NA           | NA | NA | NA | NA | NA         | 70  |
| ชดเชยแฟลช          | ~                     | ~  | NA           | ~  | ~  | ~  | NA | NA         | 72  |
| ค่าแสงแฟลช         | ~                     | ~  | NA           | ~  | ~  | NA | NA | NA         | 73  |
| ความหนาแน่น        | -                     | _  | -            | -  | -  | -  | V. | -          | 56  |

# **16** ตัวเลือกปุ่ม Fn ใหม<sup>่</sup>

ระบบโฟกัสตามวัตถุสามารถผนวกไว้กับปุ่ม Fn เพื่อให้คุณสามารถสลับระหว่างโฟกัสตาม วัตถุหลายจุดกับ AF หลายจุด หรือ AF เฉพาะจุด ได้ (เฉพาะโหมด 🗅, P, S, A, M และ 🛃) ค่านี้สามารถเรียกใช้ได้ผ่านปุ่ม Fn ตามที่ระบุด้านล่าง

|                    |                    |   | ใหมดเลือกฉาก |    |   |   |   |    |        |
|--------------------|--------------------|---|--------------|----|---|---|---|----|--------|
| ตัวเลือก           | <b>D</b> , P, S, A | М | DR           | BW | X |   |   | ,ë | หน้า   |
| AF/MF              | ~                  | ~ | ~            | ~  | ~ | ~ | - | ~  | 121    |
| AF/Snap            | ~                  | ~ | ~            | ~  | ~ | ~ | - | ~  | 121    |
| AF/ติดตามวัตถุ     | ~                  | ~ | -            | -  | ~ | - | - | -  | -      |
| AE ล็อค            | ~                  | _ | ~            | ~  | ~ | ~ | ~ | -  | 121    |
| JPEG>RAW           | ~                  | ~ | -            | -  | - | - | - | -  | 121    |
| สี>ขาวดำ           | ~                  | ~ | ~            | -  | - | ~ | - | -  | 121    |
| สึ>TE              | ~                  | ~ | ~            | -  | - | ~ | - | -  | 121    |
| ชดเชยแสง           | ~                  | _ | ~            | ~  | ~ | ~ | - | -  | 77     |
| ไวต์บาลานซ์        | ~                  | ~ | ~            | -  | ~ | ~ | - | ~  | 79     |
| แก้ไวต์บาลานซ์     | ~                  | ~ | ~            | -  | ~ | - | - | ~  | 82     |
| ความไวแสง          | ~                  | ~ | ~            | ~  | ~ | ~ | - | -  | 84     |
| คุณภาพ             | ~                  | ~ | ~            | ~  | ~ | ~ | ~ | ~  | 57, 89 |
| โฟกัส              | ~                  | ~ | ~            | ~  | ~ | ~ | - | ~  | 59     |
| ตั้งค่าภาพ         | ~                  | ~ | ~            | -  | - | ~ | - | -  | 66     |
| วัดแสง             | ~                  | ~ | ~            | ~  | ~ | ~ | - | -  | 65     |
| โหมดต่อเนื่อง      | ~                  | ~ | -            | -  | - | - | - | -  | 68     |
| ถ่ายคร่อมอัตโนมัติ | ~                  | ~ | -            | -  | - | - | - | -  | 70     |
| ตำแหน่งมาโคร       | ~                  | ~ | ~            | ~  | ~ | ~ | ~ | ~  | 63     |
| ชดเชยแฟลช          | ~                  | ~ | -            | ~  | ~ | ~ | - | _  | 72     |
| ค่าแสงแฟลช         | ~                  | ~ | -            | ~  | ~ | - | - | -  | 73     |
| หน่วงเวลาถ่าย      | ~                  | ~ | ~            | ~  | ~ | ~ | ~ | -  | 26     |
|                    |                    |   |              |    |   |   |   |    |        |

# 22 แฟลช GF-1

กล้องตัวนี้รองรับการเชื่อมต่อแฟลช Ricoh และการควบคุมแฟลชด้วย TTL-auto ด้วยแฟลช GF-1 ซึ่งเป็นอุปกรณ์เสริม อ่านรายละเอียดเพิ่มเติมได้จากคู่มือ GF-1 หรือ "แฟลช GF-1" ในหน้า 159 ของคู่มือผู้ใช้กล้องดิจิตอล GR DIGITAL III

ในการเลือกโหมดแฟลช กดปุ่ม **\$** (โหมดแฟลชปรับเองจะเปิดใช้ งานไม่ได้) โหมดแฟลชปรับเองจะสามารถใช้งานได้โดยใช้ปุ่มควบคุมใน GF-1 แต่ค่าแสงแฟลชจะเลือกได้โดยใช้ตัวเลือก**ดั้งค่าแสงแฟลชเอง** (หน้า 73) ในเมนูถ่ายภาพของกล้อง (หน้า 54)

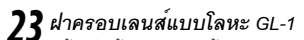

กล้องรุ่นนี้รองรับการใช้ฝาครอบเลนส์แบบโลหะ รุ่น GL-1 ซึ่งไม่เพียงจะป้องกันหน้าเลนส์ แต่ยังป้องกันไม่ให้กล้องเปิดทำงานขณะที่ฝาครอบเลนส์ปิดเลนส์อยู่ (ฝาครอบเลนส์ไม่สามารถเก็บลงในซองหนังพร้อมกล้องได้) อ่านรายละเอียดเพิ่มเติมได้จากเอกสารที่ให้มาพร้อมกับฝาครอบเลนส์รุ่น GL-1

# 24 การเปลี่ยนค่าอื่นๆ

- อุปกรณ์เสริมแฟลชจะไม่ยิ่งแฟลชในระหว่างการถ่ายภาพตามช่วงเวลา (หน้า 75)
   ควรใช้แฟลชจากตัวกล้อง
- "ตั้งค่าเมนูแถวบนสุด" ทั้งหมดในเมนูในกล้องจะถูกเปลี่ยนเป็น "ตั้งค่าเมนูกำหนดเอง"

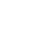

# 20 การเปลี่ยนแปลงในเมนู "ตั้งความไวแสงสูงอัตโนมัติ"

ตัวเลือก **ตั้งความไวแสงสูงอัตโนมัติ** (หน<sup>้</sup>า 125) ในเมนูตั้งค่า (หน้า 112) จะประกอบไปด้วยตัวเลือกต่างๆ ตามที่แสดงไว้ต่อไปนี้

| darra'na agatelian                                        |                |
|-----------------------------------------------------------|----------------|
| เสียกทำสุดรูปสำหรับ AUTO-P<br>คณฑายนี้สาการเปลี่ยนการเสรี | fi<br>Infineal |
| สารสร้างออสุสภุณ                                          | D AUTO 200     |
| nifesetten metalle                                        | én Tauth       |
|                                                           |                |
| DEE umén                                                  | SK 1784        |

| ตัวเลือก            | รายละเอียด                                                                                                    |
|---------------------|----------------------------------------------------------------------------------------------------|
| ความไวแสงสูงสุด     | เลือกค่าสูงสุดที่ได้เลือกไว้สำหรับ <b>ความไวแสงสูง</b> ISO: 200 (AUTO 200), 400 (AUTO<br>400), 800 (AUTO 800) หรือ 1600 (AUTO 1600)         |
| เปลี่ยนซัตเดอร์สปิด | เลือกความเร็วขัดเตอร์ต่ำสุดที่จะไห้กล้องเพิ่มความไวแสงให้ โดยเลือกได้ระหว่าง <b>อัตโนมัติ</b><br>หรือค่าระหว่าง 1/2 วินาที ถึง 1/250 วินาที |

#### 🚺 ข้อควรระมัดระวัง 👐

กล้องจะไม่ใช้ค่าที่เลือกไว้สำหรับ **เปลี่ยนชัตเตอร์สปิด** หากปรับค่าความเร็วชัตเตอร์ด้วยตนเอง

## 21 คุณสมบัติใหม่: ปรับสมดุลแสงขาวเองแบบเฉพาะจุด

**์ พื้นที่สำหรับ WB แบบปรับเอง** ถูกเพิ่มเข้ามาในแท็บเม<sup>ิ่</sup>นูตั้งค่า (หน้า 112) เพื่อให้คุณสามารถ เลือกพื้นที่ตรวจวัดสมดุลแสงขาวด้วยตัวเอง (หน้า 80)

| ตัวเลือก | รายละเอียด                                        |
|----------|---------------------------------------------------|
| ทั้งกรอบ | กล้องจะตรวจวัดสมดุลแสงขาวกับเฟรมทั้งหมด           |
| เฉพาะจุด | กล้องจะตรวจวัดสมดุลแสงขาวในพื้นที่เล็ก ๆ กลางเฟรม |

หากเลือกตรวจวัดเ**ฉพาะจุด** เป้าหมายจะปรากฏขึ้นที่ กลางเฟรม ในกรณีที่เลือก **ตั้งค่าเอง** สำหรับพังก์ชั่นปรับ สมดุลแสงขาว (หน้า 80) หากระดาษเปล่าหรือวัตถุสี ขาวอื่น ๆ เพื่อเติมพื้นที่เป้าหมาย จากนั้นกดปุ่ม DISP. เพื่อตรวจวัดสมดุลแสงขาว

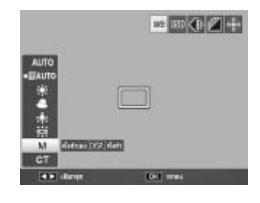

#### Memo